## Zmena obrázkov webových stránok v mobile

Last updated November 19, 2024

Akýkoľvek obrázok vo vopred navrhnutých blokoch môžete nahradiť vlastnými obrázkami. Tu je príklad, ako môžete ľahko zmeniť obrázky webových stránok v mobilných zariadeniach:

1. Klepnutím na obrázok, ktorý chcete zmeniť, zobrazíte ponuku úprav.

- 2. Klepnite na ikonu "obrázok" Upraviť obrázok.
- 3. Máte dve možnosti:
  - Nasnímať fotografiu alebo video: Nasnímajte fotografiu, ktorá sa okamžite zverejní na webovej stránke
  - Knižnica fotografií: Nahrajte obrázok z knižnice obrázkov do zariadenia

## Nasnímanie fotografie alebo videa

**1.** Umiestnite kurzor myši na blok, kde chcete zmeniť pozadie, a klepnite na ikonu "obrázok" v plávajúcej ponuke.

2. Načíta sa nástroj Image Resizer. Kliknite na ikonu šípky nahor.

3. V ďalšej ponuke klepnite na možnosť Nasnímať fotografiu alebo Video.

**4.** Kliknutím na Nasnímať fotografiu fotografiu nasnímajte vhodné pozadie. V prípade potreby kliknite na možnosť Znova nasnímať fotografiu.

**5.** Na ďalšej obrazovke použite šípku na zmenu veľkosti okrúhleho obrázka na opätovné zaostrenie alebo zmenu veľkosti obrázka. Keď budete so svojím výberom spokojní, klepnutím na ikonu Odoslať nahrátý obrázok na svoj web.

**6.** Ak ste so svojou fotografiou spokojný, klepnite na ikonu zverejnenia rakety v pravom hornom rohu mobilného editora. Váš web bude aktualizovaný a vaše zmeny budú zverejnené.

Ak chcete zmenu zrušiť, kliknite na šípku Späť.

## Knižnica zariadenia

**1.** Umiestnite kurzor myši na blok, kde chcete zmeniť pozadie, a klepnite na ikonu "obrázok" v ponuke.

2. Načíta sa program Image Resizer. Klepnite na ikonu "šípka hore".

**3.** Vyberte možnosť **Knižnica fotografií** a prejdite na obrázok, ktorý sa má zobraziť na vašej webovej stránke.

**4.** Pomocou nástroja Image Resizer upravte zaostrenie a podrobnosti obrazu. Tento krok je voliteľný.

5. Klepnite na začiarknuť políčko Odoslať a obrázok sa nahrá na váš web.

**6.** Ak ste so svojím výberom spokojní, klepnite na ikonu Publikovať v pravom hornom rohu mobilného editora. Váš web bude aktualizovaný a vaše zmeny budú zverejnené.

Ak chcete zmenu zrušiť, kliknite na šípku Späť.

## Rýchla zmena veľkosti obrázkov

Ak chcete zmeniť veľkosť obrázka, klepnite na šípku čierneho kruhu v dolnej časti obrázka a potiahnite ho, aby ste dosiahli požadovanú veľkosť obrázka:

Napríklad ak chcete obrázky zmenšiť na výšku, potiahnite šípku nahor.

Poznámka: Všetky ostatné obrázky v bloku sa upravia rovnakým spôsobom.